## Passaggi COMPILAZIONE Domanda di Variante

1) Accesso all'area riservata Sian

| SIAN                                                          | Sistema Informativo Agricolo Nazionale                                                                                      |
|---------------------------------------------------------------|----------------------------------------------------------------------------------------------------|
| Login                                                         | Webmail                                                                                                    |
| Alcuni servizi sono utilizzabili solo dagli utenti registrati | E' possibile accedere al servizio webmail solo se si è in possesso di un indirizzo di posta elettronica sul server indicato |
| <u>Accesso all'area riservata</u>                             | * Posta Apata<br>* Posta Politiche Apricole<br>* Posta Sin                                                                  |
| > Servizi                                                     |                                                                                                    |
| Gestione     Consultazione                                    |                                                                                                    |
| > Utilità                                                     |                                                                                                    |
| Helg     Oownload     Gestione Utenze                         |                                                                                                    |

2) Eseguire il login con credenziali/spid

| Accedi all'area priv                                                              | vata di SIAN                                                                                                    |                                |                                         |  |
|-----------------------------------------------------------------------------------|----------------------------------------------------------------------------------------------------|--------------------------------|-----------------------------------------|--|
| SPID                                                                              | ea privata di SIAN<br>CIE CNS Credenziali<br>ondo livello permettono l'accesso ai servizi del SIAN da parte degli utenti<br>ione/gestione dei servizi associati.<br>ENTRA CON SPID<br>Sped QID Aggina pere |                                |                                         |  |
| Le credenziali SPID di secondo livello<br>qualificati per la consultazione/gestio | permettono l'accesso ai servizi o<br>ne dei servizi associati.                                                                                                    | del SIAN da parte degli utenti |                                         |  |
| <u>NON HAI SPID?</u><br>Maggiori info                                             |                                                                                                    | 8                              | ENTRA CON SPID                          |  |
|                                                                                   |                                                                                                    | sp                             | d AgID Agenzia per<br>l'Italia Digitale |  |

3) Dall'area 'Servizi' in alto a sinistra, selezionare 'Gestione'

| Sistema In                                    | nformativo Agricolo Nazionale                                                                                    |                                               |
|-----------------------------------------------|----------------------------------------------------------------------------------------------------|-----------------------------------------------|
|                                               |                                                                                                    | · ·                                           |
|                                               |                                                                                                    | Logout                                        |
| Servizi                                       |                                                                                                    |                                               |
| Gestione<br>L'area permette l'acce            | esso alle funzioni applicative gestionali. I servizi sono suddivisi, a seconda della loro tipologia e natura, ir | n sottoaree.                                  |
| Consultazione<br>L'area consente la cor       | nsultazione delle Banche Dati SIAN e di altri Enti esterni.                                                      |                                               |
| Strumenti<br>L'area contiene un ins           | sieme di link che attivano specifiche applicazioni per il download e l'upload di dati e strumenti operativi p    | er il monitoraggio e la gestione del portale. |
| Servizi di Redazione<br>L'area rende disponib | e<br>e<br>Jili un insieme di funzioni di ausilio alle attivita' redazionali relative al portale.                 |                                               |

4) Scorrendo il menù 'Gestione' fino a 'Sviluppo Rurale 2014-2020', selezionare 'Compilazione Domande Sostegno – Mis. no conn. Superfici/Animali'

#### Sviluppo Rurale 2014-2020

- Predisposizione Parametri Regionali
- Compilazione domande sostegno-Mis.no conn. Superfici/Animali
- Istruttoria domande sostegno-Mis no conn. Superfici/Animali
- Gestione Business Plan Rete Rurale Nazionale
- Compilazione domande pagamento-Mis. non conn. Superf/Animali
- Istruttoria domande pagamento-Mis no conn. Superfici/Animali
- (2014-2020) Procedura liquidazione domande di pagamento
- Gestione Comunicazioni domande (Reg.UE 1305/2013)
- DOMANDA DI CONFERMA art. 72 Reg.(UE) 1306/2013 campagna 2017
- DOMANDA DI CONFERMA art. 72 Reg.(UE) 1306/2013 campagna 2018
- Gestione preventivi per domanda di sostegno

#### Sviluppo Rurale 2023-2027

Predisposizione Parametri Regionali (Reg.UE 2021/2115)

## 5) Selezionare la fase 'Compilazione'

|             | A INFORMATIVO A GRICOLO NAZIONALE                                                                                                    | 200 2007000                         |
|-------------|----------------------------------------------------------------------------------------------------|-------------------------------------|
| Compilazion | e Atto                                                                                                    | and the second second second second |
| Utente:     | Selezione Fase DOM, SVLRUR, REG.UF. 305/13 MISURE NON CONNESSE ALLA SUPERFICIE O AGLI ANIMALI Segliare la fen © Compilazione O Comultazione | G HELP                              |
| NIT !!      | Bicerca                                                                                                    |                                     |

6) Effettuare una ricerca 'Per Atto', inserendo il CUAA del soggetto beneficiario o il Numero della Domanda di Sostegno oggetto di Variante. Se si effettua una ricerca per soggetto, bisognerà individuare successivamente la Domanda di Sostegno interessata.

| e Atto<br>Ricerca Azienda Stampa Multipla Rilascio Multiplo Funzioni Accessorie Cambia Ente<br>Ricerca | HELP   |
|----------------------------------------------------------------------------------------------------|--------|
| Ricerca Azienda Stampa Multipla Rilascio Multiplo Funzioni Accessorie Cambia Ente<br>Ricerca           | 😮 HELP |
| Ricerca                                                                                                | 🕜 HELP |
|                                                                                                    |        |
| Tipologia atto DOM. SVI.RUR. REG.UE 1305/13 MISURE NON CONNESSE ALLA SUPERFICIE O AGLI ANIMALI         |        |
| (*) Valarizzare uno dei campi di ricerca                                                               |        |
| Per Soggetto:                                                                                          |        |
| CUAA: (*)                                                                                              |        |
| Denominazione: (*)                                                                                     |        |
| Per Atto:                                                                                              |        |
| CUAA: (*)                                                                                              |        |
| Numero Domanda: (*)                                                                                    |        |
| Denominazione: (*)                                                                                     |        |
| Cerca Reimposta                                                                                        |        |

7) Se si è effettuata una ricerca per Soggetto inserendo il CUAA, selezionare 'Lista Atti' per visualizzare tutti gli atti (Domande di Sostegno) di quel determinato beneficiario

| Ricerca Azienda Cambia Ente               |                                              |             |                                  |        |
|-------------------------------------------|----------------------------------------------|-------------|----------------------------------|--------|
| Risultato ricerca Soggetti:               |                                              |             |                                  | 🕜 HELP |
| Tipologia atto DOM. SVI.RUR. REG.UE 1305, | 13 MISURE NON CONNESSE ALLA SUPERFICIE O AGL | IANIMALI    |                                  |        |
| Un record trovato.<br>Pag. 1              |                                              |             |                                  |        |
| Codice Fiscale                            | Denominazione                                | Portita IVA | Tramite                          | Sel    |
|                                           |                                              |             | 103.072.118                      | ۲      |
|                                           | ×                                            |             |                                  |        |
|                                           | Lista Atti                                   |             |                                  |        |
| Autorita' di Gestione: PUGLIA             | Ente: seleziona 		 Tipo Atto: DO!            | Nuovo Atto  | Variante per Cambio Beneficiario |        |

da 'Lista Atti' vengono visualizzate tutte le Domande di Sostegno, associate a quel CUAA

| Rice                | erca Azien        | da Cambia En            | ite          |                   |                        |                                                   |                  |         |        |           |                                     |      |
|---------------------|-------------------|-------------------------|--------------|-------------------|------------------------|---------------------------------------------------|------------------|---------|--------|-----------|-------------------------------------|------|
| Ris                 | ultato ri         | cerca Atti              |              |                   |                        |                                                   |                  |         |        |           | 3                                   | HELP |
| Tipol               | logia atto D      | OM. SVI.RUR. REG        | G.UE 1305/13 | MISURE NON        | CONNESSE ALL           | A SUPERFICIE O AGLI ANIMALI                       |                  |         |        |           |                                     |      |
| <b>12</b> n<br>Pag. | ecord trova<br>1  | ti, visualizzati tutti. |              |                   |                        |                                                   |                  |         |        |           |                                     |      |
|                     | Codice<br>Fiscale | Denominazione           | Pertite IVA  | Numero<br>Domanda | Tipo Atto              | Stato Avanzamento Lavori                          | Stato<br>Domanda | Tramite | Misura | Autorita' | Utilizzo<br>strumenti<br>finanziari | Sel  |
|                     |                   |                         |              |                   | DOMANDA DI<br>SOSTEGNO | STAMPATO                                          | VALIDA           |         | 7/7.2  | PUGLIA    | NO                                  | ۲    |
|                     |                   |                         |              |                   | DOMANDA DI<br>SOSTEGNO | STAMPATO                                          | VALIDA           |         | 7/7.2  | PUGLIA    | NO                                  | 0    |
| -                   |                   |                         |              |                   | DOMANDA DI<br>SOSTEGNO | STAMPATO                                          | VALIDA           |         | 7/7.2  | PUGLIA    | NO                                  | 0    |
|                     |                   |                         |              |                   | DOMANDA DI<br>SOSTEGNO | STAMPATO                                          | VALIDA           |         | 7/7.2  | PUGLIA    | NO                                  | 0    |
|                     |                   |                         |              |                   | DOMANDA DI<br>SOSTEGNO | FIRMATO                                           | VALIDA           |         | 7/7.2  | PUGLIA    | NO                                  |      |
|                     |                   |                         |              |                   | DOMANDA DI<br>SOSTEGNO | ISTRUITA CON ESITO POSITIVO<br>SU TUTTE LE MISURE | VALIDA           |         | 7/7.2  | PUGLIA    | NO                                  | 0    |
|                     |                   |                         |              |                   | DOMANDA DI<br>SOSTEGNO | ISTRUITA CON ESITO POSITIVO<br>SU TUTTE LE MISURE | VALIDA           |         | 7/7.2  | PUGLIA    | NO                                  |      |
|                     | _                 |                         | j            |                   | DOMANDA DI<br>SOSTEGNO | ISTRUITA CON ESITO POSITIVO<br>SU TUTTE LE MISURE | VALIDA           |         | 7/7.2  | PUGLIA    | NO                                  | 0    |
| _                   |                   |                         |              |                   | DOMANDA DI<br>SOSTEGNO | ISTRUITA CON ESITO POSITIVO<br>SU TUTTE LE MISURE | VALIDA           |         | 7/7.2  | PUGLIA    | NO                                  |      |
|                     |                   |                         |              |                   | DOMANDA DI             | IN COMPILAZIONE                                   | VALIDA           |         |        | PUGLIA    | NO                                  | 0    |

8) Dal pulsante 'Sel' in alto a destra, selezionare la DdS oggetto di Variante e successivamente selezionare il tasto 'Nuova Variante Progettuale' posto in fondo alla pagina

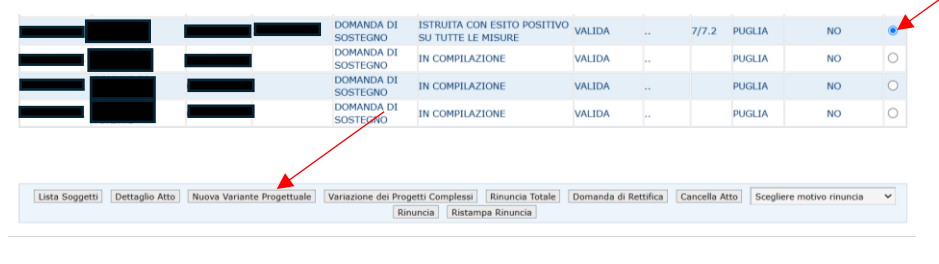

### Confermare poi la creazione del nuovo atto

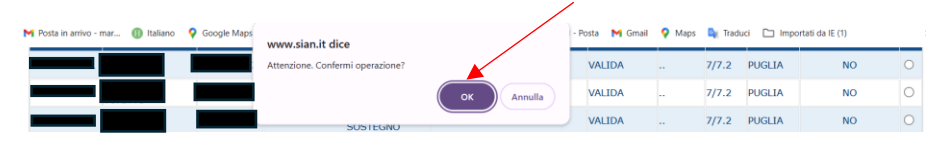

9) Dal menù in alto a sinistra, tramite il comando 'Dati settoriali' si potrà procedere con la compilazione della Domanda di Variante

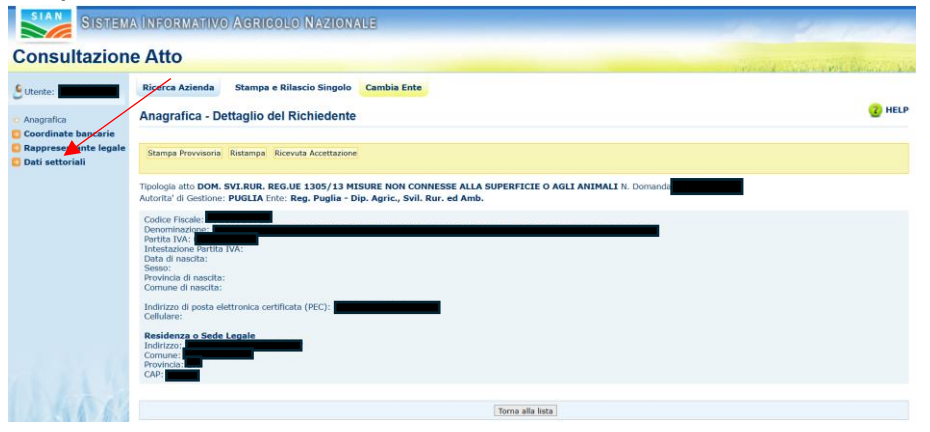

10) Dalla schermata 'Dati Domanda', si evincono i dati anagrafici del beneficiario, il numero della Domanda di Variante che si sta generando, la Tipologia della Domanda di Variante e il Numero della Domanda di Sostegno, cui la Domanda di Variante si aggancia.

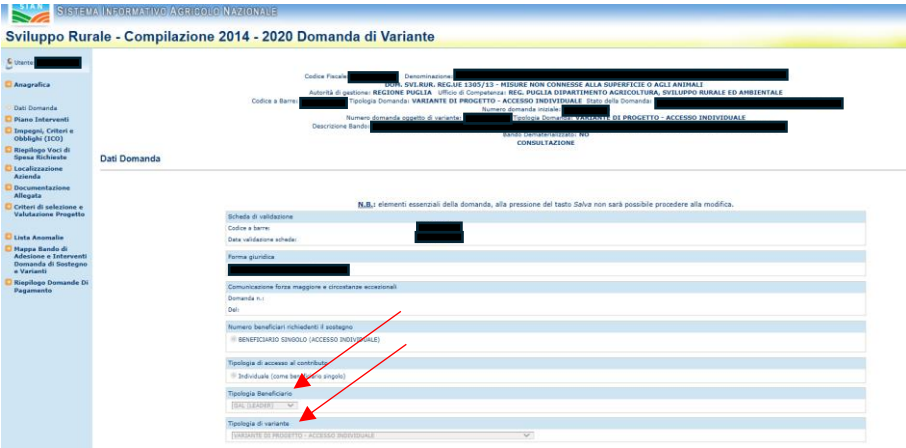

# I dati inseriti verranno visualizzati nel frontespizio della Domanda di Variante che si sta generando.

| Protocollo Regionale                                                                                                    | DOMANDA DI VARIANTE - PSR 2014-2020<br>MISURE NON CONNESSE ALLA SUPERFICIE O AGLI ANIMALI |
|----------------------------------------------------------------------------------------------------|-------------------------------------------------------------------------------------------|
|                                                                                                    | REG.(UE) n. 1305/2013 del Parlamento Europeo e del Consiglio del 17/12/2013               |
|                                                                                                    | Misura/Sottomisura:                                                                       |
|                                                                                                    | Estremi Bando:                                                                            |
| AUTORITA' DI GESTIONE                                                                                                    | Spazio riservato al Codice a barre                                                        |
| REGIONE O PROVINCIA AUTONOMA           16         PUGLIA           Codice ISTAT         DESCRIZIONE           ENTE         REG. PUGLIA DIPARTIMENTO AGRICOLTURA, SVILUPPO RURALE ED<br>AMBIENTALE |                                                                                           |
| ORGANISMO PAGATORE A.G.E.A AGENZIA PER LE EROGAZIONI IN AGRICOLTURA                                                                                                    |                                                                                           |
| DOMANDA TRASMESSA TELEMATICAMENTE                                                                                                    |                                                                                           |
| VARIANTE RIFERITA ALLA DOMANDA D'SOSTEGNO N. :<br>Ultima variante N. : Tipo : VARIANTE D<br>Stato : ISTRUTTORIA ATTO AMMISSIBILE AL FINANZIAMENT                                                  | I PROGETTO - ACCESSO INDIVIDUALE<br>TO                                                    |
| X Variante di progetto Variante per ca                                                                                                    | mbio beneficiario Causale: Forza maggiore e circostanze eccezionali                       |
| Variante di progetto con modifica di Variante per co<br>superficie o localizzazione d'asta                                                                                                    | municazione ribasso Cessione dell'azienda<br>Cambio soggetto capofila                     |
| COMUNICAZIONE FORZA MAGGIORE E CIRCOSTANZE ECCEZ                                                                                                    | ZIONALI N.: DEL                                                                           |
| Codice Progetto:                                                                                                    |                                                                                           |

Nel caso di variante per comunicazione ribasso d'asta andrà flaggato il campo relativo

11) Successivamente dal menù 'Piano Interventi' si potrà procedere alla modifica degli Interventi oggetto di Variante, selezionando la funzione 'Modifica Intervento'

| Piano Interventi    | Descrizione Bando: 1809 - BANDO_TEST_PRES_DOMA_PAGA_TEMP |
|---------------------|----------------------------------------------------------|
|                     | Bando Dematerializzato: SI                               |
| Modifica Intervento | COMPILAZIONE                                             |
| Impegni Criteri e   |                                                          |
| Obblighi (ICO)      | Dati Intervento                                          |
| Rienilogo Voci di   |                                                          |
| Speca Richieste     |                                                          |

e successivamente selezionando la funzione 'Modifica Intervento' (accanto alla lente a destra) per gli Interventi oggetto di modifica.

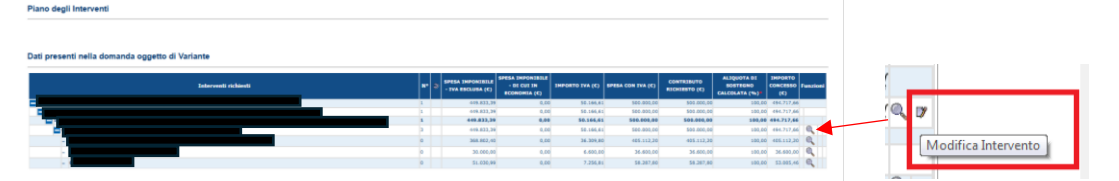

Analogamente potranno essere modificate le singole Voci di Spesa, attraverso la funzione 'Modifica Voci di Spesa'

| CODIFICA<br>VOCE DI<br>SPESA | DESCRIZIONE                                                                                                    | SPESA IMPONIBILE IVA<br>ESCLUSA (C) | SPESA IMPONIBILE DI<br>CUI IN ECONOMIA (C) | IMPORTO IVA (C) | SPESA CON IVA (C) | Contributo<br>Richiesto (C) | ALIQUOTA<br>DI<br>SOSTEGNO<br>CALCOLATA<br>(%) | PERCENTUALE<br>VALORE<br>MODIFICATO<br>IN VARIANTE<br>(%) | FUNZ       | IONI |
|------------------------------|----------------------------------------------------------------------------------------------------|-------------------------------------|--------------------------------------------|-----------------|-------------------|-----------------------------|------------------------------------------------|-----------------------------------------------------------|------------|------|
|                              | COSTI DERIVANTI DALLE ATTIVITÀ DI INFORMAZIONE                                                                                                    | 200,00                              | 10,00                                      | 190,00          | 390,00            | 273,00                      | 70,00                                          | 0,00                                                      | 7          | 1    |
| -                            | COSTI DERIVANTI DALLE ATTIVITÀ DI PROMOZIONE                                                                                                    | 30,00                               | 1,00                                       | 29,00           | 59,00             | 41,30                       | 70,00                                          | 0,00                                                      | ۳          | 1    |
|                              | SPESE GENERALI COLLEGATE ALLE SPESE (ONORARI DI<br>ARCHTETTI, INDEGNERI E CONSULENTI, COMPENSI PER<br>CONSULENZE IN MATERIA DI SOSTEMBILITÀ AMBIENTALE ED<br>ECONOMICA, INCLUSI STUDI DI FATTIBILITÀ) | 40,00                               | 35,00                                      | 0,50            | 40, 50            | 28,35                       | 70,00                                          | 97,17                                                     | D <b>y</b> | 1¥   |
|                              | TOTALE                                                                                                    | 270,00                              | 46,00                                      | 219,50          | 489,50            | 342,65                      | 70,00                                          | 65,74                                                     |            |      |

12) La stampa della Domanda di Variante riporterà un 'Quadro B - Dati di riepilogo del progetto al momento della variante' con i dati di riepilogo delle Voci di Spesa della Domanda di Sostegno

iniziale e un 'Quadro B1 - Variante progettuale - Dati di riepilogo del progetto a seguito dell'accoglimento della presente variante'

| 1 | QUADRO B1 - VARIANTE PROGETTUALE - DATI DI RIEPILOGO<br>VARIANTE                                     | D DEL PROGETT                       | O A SEGUITO D                                 | ELL'ACCOGLIN | IENTO DELLA PR    | RESENTE                     |
|---|----------------------------------------------------------------------------------------------------|-------------------------------------|-----------------------------------------------|--------------|-------------------|-----------------------------|
|   | IMPORTO RICHIESTO IN DOMANDA DI SOSTEGNO(€)<br>(a seguito dell'accoglimento della presente variante) | 500.000,0                           | 0                                             |              |                   |                             |
| S | ezione II - Dati di riepilogo delle voci di spesa                                                    |                                     |                                               |              |                   |                             |
|   | RIEPILOGO VOCI DI SPESE RICHIESTE                                                                    | Spesa imponibile<br>IVA esclusa (€) | Spesa imponibile<br>di cui in economia<br>(€) | Importo IVA  | Spesa con IVA (€) | Contributo<br>richiesto (€) |
|   | -COSTRUZIONE, ACQUISIZIONE, INCLUSO IL LEASING, O<br>MIGLIORAMENTO DI BENI IMMOBILI                  | 368.802,40                          | 0,00                                          | 36.309,80    | 405.112,20        | 405.112,20                  |
|   |                                                                                                    |                                     |                                               |              |                   |                             |
|   | SPESE GENERALI                                                                                       | 51.030,99                           | 0,00                                          | 7.256,81     | 58.287,80         | 58.287,80                   |
|   | TOTALE                                                                                               | 449.833,39                          | 0,00                                          | 50.166,61    | 500.000,00        | 500.000,00                  |

Analogamente ci sarà un 'Quadro C - Piano degli interventi al momento della variante' e un 'Quadro C1 - Variante progettuale - piano degli interventi a seguito dell'accoglimento della presente variante'

13) Dal menù 'Documentazione allegata' si potrà caricare la documentazione richiesta dall' Avviso Pubblico e dalla DAG n. 660 del 25/09/2024 (l'immagine è relativa ad altra Misura e quindi ad altro tipo di documentazione).

| Zante                                                      |                                     |                                                                                                    |              |                                                                                            |         |
|------------------------------------------------------------|-------------------------------------|----------------------------------------------------------------------------------------------------|--------------|--------------------------------------------------------------------------------------------|---------|
| Inagrafica                                                 |                                     |                                                                                                    |              |                                                                                            |         |
| ati Demande                                                |                                     |                                                                                                    |              |                                                                                            |         |
| iano Interventi                                            |                                     |                                                                                                    |              |                                                                                            |         |
| mpegni, Criteri e<br>Molighi (ICO)                         |                                     |                                                                                                    |              |                                                                                            |         |
| depilogo Voci di<br>Ipesa Richieste                        | Documentazione                      | Allegata                                                                                                    |              |                                                                                            |         |
| dchiarazioni e<br>mpegni                                   |                                     |                                                                                                    |              |                                                                                            |         |
| Localizzazione<br>Azienda                                  |                                     |                                                                                                    |              |                                                                                            |         |
| locumentazione                                             |                                     |                                                                                                    |              |                                                                                            |         |
| Allegata                                                   |                                     | There a bando conegato ana domanda non e demateria/czato.                                                                                                    |              |                                                                                            |         |
| Diteri di selezione e<br>Falutazione Progetto              | Categoria                           | Deciminate                                                                                                    | Obbligatorie | Eccezione non obbligatorietà                                                               | Present |
| into Amounalia                                             | ALTRA DOCUMENTAZIONE                | DOCUMENTO DI IDENITIA' IN CORSO DI VALIDITA' DEL RAMMESENTANTE LEGALE                                                                                                    | 51           |                                                                                            |         |
| lapos Bando di                                             | ALTRA DOCUMENTAZIONE                | RELAZIONE CON MOTIVAZIONI VARIANTE ED EVENTUALE NUOVO QUADRO ECONOMICO                                                                                                    | 51           |                                                                                            | - 11    |
| idesione e Interventi<br>Iomanda di Sostegno<br>I Varianti | ALTRA DOCUMENTAZIONE                | CHECK LIST OF AUTOWAUTAZIONE RELATION ALLA SCEUTA DELLA PROCEDURA DA SEGUIRE HER L'AOBUDICAZIONE DEI CONTRATTI PUBBLICI DI OMPRE E PORVITURE DI BENI E SERVIZI.                                                                                                    | NO           | DA ALLEDARE ALL'ATTO DI PRESENTAZIONE AD<br>ECCEZIONE DEI SEGUENTI CASI-OVE<br>FORTINENTE  | .01     |
| Riepilogo Domande Di                                       | ALTRA DOCUMENTAZIONE                | REINCO REPLOSATIVO DEI DOCUMENTI TRASMESSI CON LA DORANDA                                                                                                    | 51           |                                                                                            | 10      |
| Pegamento                                                  | DOCUMENTAZIONE<br>AZIENDALE         | NITORIZZAZIONE DEL INORRETINO/COMPADIRETINO DEL FONDO NO EFFETUINE L'INVESTIMENTO, CONTENENTE ANDRE LA DICHARAZIONE DI ESERE A CONDICINIZA DEI VINCOLI E DEBLI OBRUGHI<br>DIE ERANNO ASSUNTI DALLO STESSO E DIN, RECHEDENTE                                                                                                    | NO           | DA ALLEGARE ALL'ATTO DI PRESENTAZIONE AD<br>ECCEZIONE DEI SEGUENTI CASI-OVE<br>PERTINENTE  |         |
|                                                            | DOCUMENTAZIONE                      | ATTO DELIBERATIVO O IMOVVEZIMENTO DE AVVIDURZIONE DEL IMOGETTO ESECUTIVO DA MARTE DEL SODOETO MONOVERTE                                                                                                    | NO           | DA ALLEGARE ALL'ATTO DI PRESENTAZIONE AD<br>ECCEZIONE DEI SEGUENTI CASI-OVE<br>PERTINENTE  | .8      |
|                                                            | DOCUMENTAZIONE<br>DIERENTE L'ORERA  | HER RAVESTMENT (INVASTMENT) O SERVIZI SPECIALISTICI INVOLVITI. DOCUMENTAZIONE ATTESTINTE LA RICENCA DI MERCATO, ATTRAVENSO LISTINI MEZZI O I TRE PREVENTIVI. FINALIZZATA AO<br>OTTRAVES BINOMAZINI COMMANTINE SI RICENALISTICI DI MEZZI DI REZZI DI SERVIZI SPECIALISTICI DA ACQUIERE, NONCHI UNA RELAZIONE TECNICA, SOTTOSCHITTA DA UN TECNICO<br>ALITITATO E NOMMONTI, DI UNI STATI AL COMMINITI DE COSTO. | NO           | DA ALLEGARE ALL'RITO DI PRESENTAZIONE AD<br>ECCEZIONE DEI SEGUENTI CASLOVE<br>PERTINENTE   |         |
|                                                            | DOCUMENTAZIONE<br>DIERENTE L'OPERA  | ATTO DI AMMOVAZIONE DEL MODETTO ESECUTIVO E DELLA RELATIVA MENISIONE DI SMESA                                                                                                    | NO           | DA ALLEGARE ALL'HITO DE PRESENTAZIONE AD<br>ECCEZIONE DEI SEGUENTI CASL'OVE<br>PERTINENTE  | 18      |
|                                                            | DOCUMENTAZIONE<br>INERIENTE L'ORERA | VENIFICA DEL PROGETTO ESECUTIVO                                                                                                    | NO           | DA ALLEGARE ALL'RITO DE PRESEVITAZIONE AD<br>ECCEZIONE DEI SEGUENTI CASL'OVE<br>PERTINENTE | - 10    |
|                                                            | DOCUMENTAZIONE<br>DISERENTE L'OPERA | VALIDAZIDNE DEL MODETTO ESECUTIVO                                                                                                    | NQ           | DA ALLEGARE ALL'RITO DI IRESENTAZIONE AD<br>ECCEZIONE DEI SEGUENTI CASI OVE<br>PERTINENTE  | :0      |
|                                                            |                                     |                                                                                                    |              | TA ALLEGARE ALL'ATTO DI DESERVICIONE AD                                                    |         |
|                                                            | DOCUMENTAZIONE<br>INERENTE L'OPERA  | ISMO DI GESTIONE PORESTALE O STRUMENTO EQUIVALENTE ARMOVITO DALL'ENTE COMPETENTE                                                                                                    | NO           | ECCEZIONE DEI SEQUENTI CASO-OVE<br>PERTINENTE                                              |         |

14) Dalla funzione 'Mappa bando di Adesione e Interventi Domanda di Sostegno e Varianti' sarà disponibile un riepilogo dello stato della domanda di Variante e della domanda di sostegno di riferimento.

| Dati Domanda<br>Diano Interventi                                                                    | Tipologia Domanasi YAKUMITE DI PROGETIO "ANCESSO TINUTUDULE Stato Bolta Demanasi THE CHMPLEXEU<br>Internet domando appetto di variantes 14320006484<br>Descrizione Bando 1809 - BANDO, TEST, PRES_DOMA_APEA_TEMP<br>Bando Demanasilizzatos IST                                                                                                    | WE .                               |                          |
|----------------------------------------------------------------------------------------------------|----------------------------------------------------------------------------------------------------|------------------------------------|--------------------------|
| Impegni, Criteri e<br>Obblighi (ICO)                                                                | COMPILAZIONE                                                                                                    |                                    |                          |
| Riepilogo Voci di<br>Spesa Richieste                                                                | Mappa Bando di Adesione e Interventi Domanda di Sostegno e Varianti                                                                                                    |                                    |                          |
| Dichiarazioni e<br>Impegni                                                                          |                                                                                                    |                                    |                          |
| Localizzazione<br>Azienda                                                                           | BANDO 1809 - BANDO_TEST_PRES_DOMA_PAGA_TEMP                                                                                                    |                                    |                          |
| Documentazione<br>Allegata                                                                          | FILTRI DI SELEZIONE INTERVENTI PREVISTI  Aggiorna filtro                                                                                                    |                                    |                          |
| Criteri di selezione e<br>Valutazione Progetto                                                      | Non richiesto a contributo     A Richiesto a contributo, da completare la compilazione     Vichiesto a contributo e completo delle informazioni                                                                                                    |                                    |                          |
| Lista Anomalie                                                                                      |                                                                                                    |                                    |                          |
| <ul> <li>Mappa Bando di<br/>Adesione e Interventi<br/>Domanda di Sostegno e<br/>Varianti</li> </ul> | INTERVENTI PREVISTI NEL BANCÒ                                                                                                    | RICHIESTI IN<br>DOMANDA<br>(SI/NO) | DATI VARIANTE            |
| Prepilog Domande Di<br>Pagamento                                                                    | 19 - SOSTEGNO ALLO SVILUPPO LOCALE LEADER (SVILUPPO LOCALE DI TIPO PARTECIPATIVO - SLTP)                                                                                                    | SI                                 |                          |
|                                                                                                    | 19 - 19.1 - SOSTEGNO PREPARATORIO                                                                                                    | SI                                 |                          |
|                                                                                                    | 19 - 19.1 - A - SOSTEGNO ALLO SVILUPPO DI CAPACITÀ, FORMAZIONE E NETWORKING NELL'OTTICA DI UNA STRATEGIA DI SVILUPPO LOCALE DI TIPO<br>PARTECIPATIVO, OLTRE UN KIT DI AVVIAMENTO PER I NUOVI PARTENARIATI PUBBLICO - PRIVATI ED ATTIVITÀ PREPARATORIE ALLA FASE DI SELEZIONE.                                                                                                    | SI                                 | Modificato               |
|                                                                                                    | 19 - 19.1 - A - 1000 - KIT DI AVVIAMENTO LEADER                                                                                                    | SI                                 |                          |
|                                                                                                    | - 19 - 19.1 - A - 1000 - 1000 - KIT DI AVVIAMENTO LEADER                                                                                                    | SI                                 |                          |
|                                                                                                    | 19 - 19.1 - A - 2000 - SOSTEGNO ALLO SVILUPPO DI CAPACITÀ, FORMAZIONE E NETWORKING                                                                                                    | SI                                 | Modificato               |
|                                                                                                    | - 19 - 19.1 - A - 2000 - 2000 - SOSTEGNO ALLO SVILUPPO DI CAPACITÀ, FORMAZIONE E NETWORKING                                                                                                    | SI                                 | Modificato               |
|                                                                                                    | 3 - REGIMI DI QUALITA' DEI PRODOTTI AGRICOLI E ALIMENTARI                                                                                                    | SI                                 |                          |
|                                                                                                    | 3 - 3.1 - SOSTEGNO ALLA NUOVA ADESIONE A REGIMI DI QUALITA'                                                                                                    | SI                                 |                          |
|                                                                                                    | 3 - 3.1 - 1 - SOSTEGNO ALLA NUOVA PARTECIPAZIONE DEGLI AGRICOLTORI E DELLE ASSOCIAZIONI DI AGRICOLTORI AI REGIMI DI QUALITÀ.                                                                                                    | SI                                 |                          |
|                                                                                                    |                                                                                                    |                                    |                          |
|                                                                                                    | 3 - 3.1 - 1 - 1000 - SOSTEGNO ALLA NUOVA ADESIONE A REGIMI DI QUALITÀ                                                                                                    | 51                                 |                          |
|                                                                                                    | 3 - 3.1 - 1 - 1000 - SOSTEGNO ALLA NUOVA ADESIONE A REGIMI DI QUALITÀ<br>- 3 - 3.1 - 1 - 1000 - 1000 - SOSTEGNO ALLA NUOVA ADESIONE A REGIMI DI QUALITÀ                                                                                                    | SI                                 |                          |
|                                                                                                    | <ul> <li>- 3.1 - 1. 1000 - SOSTEGIO ALLA INDOVA ADESIONE A REGIMU DI QUALITÀ</li> <li>- 3 - 3.1 - 1 - 1000 - 1000 - SOSTEGIO ALLA INDOVA ADESIONE A REGIMU DI QUALITÀ</li> <li>- 3 - 3.1 - 1 - 1000 - 1000 - SOSTEGIO RALA INDOVA ADESIONE SUBCIDIALIZZALI DI UNALITÀ</li> <li>- 3 - 3.1 - 1 - 1000 - 1000 - SOSTEGIO ALLA INDOVA ADESIONE SUBCIDIALIZZALI DI UNALITÀ</li> <li>- 3 - 3.1 - 1 - 1000 - 1000 - SOSTEGIO ALLA INDOVA ADESIONE SUBCIDIALIZZALI DI UNALITÀ</li> <li>- 3 - 3.1 - 1 - 1000 - 1000 - SOSTEGIO ALLA INDOVA ADESIONE SUBCIDIALIZZALI DI UNALITÀ</li> <li>- 3 - 3.1 - 1 - 1000 - 1000 - SOSTEGIO ALLA INDOVA ADESIONE SUBCIDIALIZZALI DI UNALITÀ</li> <li>- 3 - 3.1 - 1 - 1000 - 1000 - SOSTEGIO ALLA INDOVA ADESIONE SUBCIDIALIZZALI DI UNALITÀ</li> <li>- 3 - 3.1 - 1 - 1000 - 1000 - SOSTEGIO ALLA INDOVA ADESIONE SUBCIDIALIZZALI DI UNALITÀ</li> <li>- 3 - 3.2 - 5.0 - 5.0 - 5</li></ul> | 51<br>51<br>51                     |                          |
|                                                                                                    | 3 - 3.1 - 1:000 - SOBTERIO ALLA NOVA ADESDIGA REGINI DI QUILITÀ     3 - 3.1 - 1:000 - 1000 - SOBTERIO ALLA NOVA ADESDIGA REGINI DI QUILITÀ     3 - 3.2 - SOBTERIO PER ATTIVITÀ DI INFORMAZIONE FRONZEZIONE, SVOLTE DA ASSOCIAZIONI DI PRODUTTORI NEL MERCATO INTERNO     3 - 3.2 - 1: SOBTERIO REFATIVITÀ DI INFORMAZIONE FRONZEZIONE, SVOLTE DA ASSOCIAZIONI DI PRODUTTORI NEL MERCATO INTERNO                                                                                                    | 51<br>51<br>51<br>51               | Modificato               |
|                                                                                                    | 3 - 3.1 - 1.100 - SOBTENIO ALLA NUOVA ADESIDIE A REGIUID DI QUILITÀ     3 - 3.1 - 1.1000 - NOB - SOBTENIO ALLA NUOVA ADESIDIE A REGIUD DI QUILITÀ     3 - 3.2 - SOBTENIO PER ATTIVITÀ DI INFORMAZIONE E PROMOZIONE. SVOLTE DA ASSOCIAZIONI DI PRODUTTRI NEL MERCATO INTERNO     3 - 3.2 - 1. SOBTENIO PER ATTIVITÀ DI INFORMAZIONE E PROMOZIONE. SVOLTE DA ASSOCIAZIONI DI PRODUTTRI NEL MERCATO INTERNO     3 - 3.2 - 1. SOBTENIO PER ATTIVITÀ DI INFORMAZIONE E PROMOZIONE. SVOLTE DA ASSOCIAZIONI DI PRODUTTRI NEL MERCATO INTERNO     3 - 3.2 - 1. SOBTENIO PER ATTIVITÀ DI INFORMAZIONE E PROMOZIONE. SVOLTE DA ASSOCIAZIONI DI PRODUTTRI NEL MERCATO INTERNO     3 - 3.2 - 1. SOBTENIO PER ATTIVITÀ DI INFORMAZIONE E PROMOZIONE. SVOLTE DA ASSOCIAZIONI DI PRODUTTRI NEL MERCATO INTERNO     3 - 3.2 - 1. SOBTENIO PER ATTIVITÀ DI INFORMAZIONE E PROMOZIONE. SVOLTE DA ASSOCIAZIONI DI PRODUTTRI NEL MERCATO INTERNO                                                                                                    | 51<br>51<br>51<br>51<br>51<br>51   | Modificato<br>Modificato |

15) Infine si potrà procedere al rilascio della Domanda di Variante.